# 2019年沈阳市中小学生乒乓球比赛填报说明

1、点击注册

|      | 组委会登录 会员登录 会员注册 |         |
|------|-----------------|---------|
| 会员登录 |                 | F       |
| 用户名: |                 | 1       |
| 密码:  |                 |         |
| 验证码: | 7 9 98          |         |
| 登录   | 注册              | S. C. M |
|      |                 |         |

2、注册时请填写全所有的信息,填写信息请用中文,认证文档不用上传。

|     | 会员注册                             |   |
|-----|----------------------------------|---|
| A   | 沈阳市五十六中学                         |   |
|     |                                  |   |
|     | 沈阳市五十六中学                         |   |
|     | 张三                               |   |
|     | 沈阳市于洪区东平湖街                       |   |
|     |                                  |   |
|     | 请上传从让义档<br>如没有文档 <u>请点击此处</u> 下载 |   |
| A A | 免费注册                             |   |
|     | 已有账号?点击登录                        | 1 |

3、等待审核,如果信息填写不完整审核将不能通过,<mark>审核时间为每天的整点</mark>,如果长时间审核未通过请联系佟老师,联系电话:16604191200

| 1                       | 会员注册      |                                                                                                    |
|-------------------------|-----------|----------------------------------------------------------------------------------------------------|
|                         | admin     |                                                                                                    |
| the second second       |           |                                                                                                    |
| 温馨提示                    |           | 1                                                                                                    |
| No. of Concession, Name |           | -1-                                                                                                    |
|                         | 正在审核中!!!  | and the second second second second second second second second second second second second second second second |
| and the second          |           | 2                                                                                                    |
|                         |           | 确定                                                                                                    |
|                         | 免费注册      |                                                                                                    |
|                         | 已有账号?点击登录 |                                                                                                    |
|                         |           |                                                                                                    |

4、审核通过后请回到网站主页重新登录报名系统。

| 会员受  | 组委    | 会登录 会员登录 会 | 员注册 |   |
|------|-------|------------|-----|---|
| 用户名: | 沈阳市五十 | ├六中学       |     | - |
| 密码:  |       |            |     |   |
| 验证码: | 0854  | 085 3      |     |   |
| 登录   | ŧ     | 注册         |     |   |
|      |       |            |     |   |

#### 5、进入系统后请点击左侧第三项领队教练管理然后点击注册领队教练。

| 亭籍          | ♥ 位置:           |    |    | 🌲 公示信息 🔹 姚号设置 🕞 退出 |
|-------------|-----------------|----|----|--------------------|
| COMPETITION | · 领队教练管理        |    |    | 下載全部信息             |
| A           | 序号              | 姓名 | 性别 | 操作                 |
| <b>a</b>    |                 |    |    | 第二步                |
|             | 第 <del>一步</del> |    |    |                    |
|             |                 |    |    |                    |

#### 6、填写领队教练员信息,然后点击保存信息

| 领队教练管理         |                                                  |        |        |        |
|----------------|--------------------------------------------------|--------|--------|--------|
| 姓名:            | 张三                                               |        |        |        |
| 性别:            | 男                                                |        | •      |        |
| 照片:            | 选择文件未选择任何文件                                      |        |        |        |
| 照片             | アマナ: 147px*189px   アマナ: 147px*189px   大小: <=100k |        |        |        |
| 7、领队教练注册成功后可继续 | 卖注册新人,点击注册即可                                     | ▲ 公示信息 | 🌣 账号设置 | []• 退出 |
|                |                                                  |        |        | -      |

| ■ 领队教练管理 |    |    | 下载全部信息 |
|----------|----|----|--------|
| 序号       | 姓名 | 性别 | 操作     |
| 1        | 张三 | 男  | 编辑  删除 |
|          |    |    |        |

#### 8、教练领队工作人员都在这个位置注册

| ♥ 位置:  |    |    |        | 🌲 公示信息            | 🖨 账号设置        | □ 退出 |
|--------|----|----|--------|-------------------|---------------|------|
| 领队教练管理 |    |    |        | 下载全部信息            | 注册新领队教练       |      |
| 序号     | 姓名 | 性别 | $\sim$ | 操作                |               |      |
| 1      | 王五 | 男  | 编辑     | HH P              | ÷             |      |
| 2      | 李四 | 男  | 编辑     | <del>100</del> 1P | ŝ             |      |
| 3      | 张三 | 男  | 编辑     | BUR               | <del>\$</del> |      |
|        |    |    |        | /                 |               |      |
|        |    |    | 可以修改   | 或是删除              |               |      |
|        |    |    |        |                   |               |      |

#### 9、教练领队工作人员完成后点击左侧第四个运动员管理,点击注册新运动员

| 高度 🗧        | ♀ 位置:运动 | 员管理   |    |    |    |      |      | ▲ 公示信息 | 💠 账号设置 | □ 退出 |
|-------------|---------|-------|----|----|----|------|------|--------|--------|------|
| COMPETITION | 运动员管理   |       |    |    |    |      |      | 下载全部信息 | 注册新运动员 |      |
| •           | 序号      | 运动员姓名 | 性别 | 身高 | 体重 | 出生日期 | 身份证号 | 学籍号码   | 操作     |      |
| <b>a</b>    |         |       |    |    |    |      |      |        | 2      |      |
| <b>a</b>    |         |       |    |    |    |      |      |        |        |      |
| 1. 运动员管理    | 1       |       |    |    |    |      |      |        |        |      |

#### 10、填写运动员的所有信息

| 运动员姓名:     | 张三                                     |                                       |   |
|------------|----------------------------------------|---------------------------------------|---|
| 运动员性别:     | 男                                      |                                       | • |
| 运动员身高:     | 180                                    |                                       |   |
| 运动员体重:     | 92                                     |                                       |   |
| 出生日期:      | 2007-01-05                             |                                       |   |
| 身份证号:      | 210114200201082110                     | )                                     |   |
| 学籍号码:      | G2101142002010821                      | 10                                    |   |
| 一寸照片:      | 选择文件 timg.jpg                          |                                       |   |
| 身份证正面:     | 选择文件 bbb.jpg                           |                                       |   |
| 学籍照片:      | 选择文件 ccc.jpg                           |                                       |   |
| 身份证照片或学籍截图 | <b>尺寸: 147px * 189px</b><br>大小: <=100k | ************************************* |   |
|            | 保存信息                                   |                                       |   |

## 11、运动员注册后在该页面可以进行修改(报名结束后不可以修改)

| 亭 寫         | =   | ♀ 位置: | 运动员管理 |    |     |    |            |                     | ▲ 公示信息              | ✿ 账号设置 | □• 退出 |
|-------------|-----|-------|-------|----|-----|----|------------|---------------------|---------------------|--------|-------|
| COMPETITION |     | 运动员   | 管理    |    |     |    |            |                     | 下载全部信息              | 注册新运动员 |       |
| •           |     | 序号    | 运动员姓名 | 性别 | 身高  | 体重 | 出生日期       | 身份证号                | 学籍号码                | 操作     |       |
| *           |     | 1     | 李四    | 男  | 185 | 99 | 2002-01-11 | 2111111111111111111 | G1111111221111111   | 编辑 删除  |       |
|             |     | 2     | 张三    | 男  | 180 | 92 | 2007-01-05 | 210114200201082110  | G210114200201082110 | 编辑 删除  |       |
| *           |     |       |       |    |     |    |            |                     |                     |        |       |
| 山运动         | 员管理 |       |       |    |     |    |            |                     |                     |        |       |
|             |     |       |       |    |     |    |            |                     |                     |        |       |

## 12、点击左侧报名管理,然后点击 2019 年沈阳市中小学生评判球比赛,报名

| 位置:运动 | 员管理               |            |      |       | 🌲 公示信 | 息 🔹 🕸 账号说 | 23 |
|-------|-------------------|------------|------|-------|-------|-----------|----|
|       |                   |            |      |       |       |           |    |
| 字号    | 赛事名称              | 赛事时间       | 报名人数 | 下载报名表 | 赛事状况  | 查看详情      | 操作 |
| 1     | 2019年沈阳市中小学生乒乓球比赛 | 2019-02-27 | 0    | 下载报名表 | 报名中   | 查看详情      | 服名 |
| 2     | 2019年沈阳市中学生排球比赛   | 2019-03-26 | 0    | 下载报名表 | 报名中   | 宣看详情      | 报名 |
| 3     | 2019年沈阳市小学生篮球比赛   | 2019-02-25 | 0    | 下载报名表 | 已完结   | 查看详情      | 报名 |
| 4     | 2019年沈阳市中小学生棋类比赛  | 2019-03-16 | 0    | 下载报名表 | 已完结   | 查看详情      | 报名 |
| 5     | 2019年沈阳市中学生篮球比赛   | 2019-02-25 | 0    | 下載报名表 | 已完结   | 查看详情      | 报名 |

## 13、点击报名后出现报名页面

| - 报名管理<br> |     |   |        |   | 返回列表 |
|------------|-----|---|--------|---|------|
| 参赛队        | 人名: |   |        |   |      |
| Z          | 1长: | 请 | 选择团长   | • | 清空   |
| ą          | 硕队: | 请 | 选择领队   | • | 清空   |
| 素          | 牧练: | 请 | 选择教练   | • | 清空   |
| 工作)        | 長:  | 清 | 选择工作人员 | • | 清空   |
| ß          | 人医: | 清 | 选择队医   | • | 清空   |
| 联系地        | 地址: |   |        |   |      |

15、点击下拉菜单,选择已经注册的团长、领队、教练信息,可以重复选择,教练如果有1人以上可以多次添加。

| 名管理   |                  |                  |            |      |                  |        | 返回      | 回列表  |
|-------|------------------|------------------|------------|------|------------------|--------|---------|------|
|       | 参赛队名:            | 沈阳市五十六中学         |            |      |                  |        |         |      |
|       | 团长:              |                  |            |      | 请选择团长            | •      | 清空      |      |
|       | 领队:              |                  |            |      | 请选择领队            | •      | 清空      |      |
|       | 教练:              |                  |            |      | 请选择教练            | ¥      | 清空      |      |
|       | 工作人员:            |                  |            |      | 请选择工作人员          | Ŧ      | 清空      |      |
|       | 队医:              |                  |            |      | 请选择队医            | •      | 清空      |      |
|       | 联系地址:            |                  |            |      |                  |        |         |      |
|       |                  | 保存信息             |            |      |                  |        |         |      |
|       |                  |                  |            |      |                  |        |         |      |
| 参赛队名: | 沈阳市五十大           | 六中学              |            |      |                  |        |         |      |
| 团长:   | 王五               |                  |            |      | Ξ                | •      | 清空      |      |
| 领队:   | 李四               |                  |            |      | 李四               | •      | 清空      |      |
| 教练:   | 王五,李四,张          |                  |            |      | 胀三               | Ţ      | 清空      |      |
| 工作人员: |                  |                  |            | ì    | 清选择工作人员<br>添加多人译 | 青多次点选  | 清空      |      |
| 队医:   |                  |                  |            | ì    | 请选择队医            | •      | 清空      |      |
| 联系地址: |                  |                  |            |      |                  |        |         |      |
|       |                  |                  |            |      |                  |        |         |      |
|       | 保存信息             |                  |            |      |                  |        |         |      |
| 填写完成  | 沾出现 <sup>-</sup> | 下面界面             |            |      |                  |        |         |      |
| ■ • • | ]置: 运动员管理        |                  |            |      |                  | ▲ 公示信息 | 0 (K5QZ | C    |
| Ē     | 5                | 襄事名称             | 裏事时间       | 报名人数 | 下载报名表            | 客事状况   | 查看详情 探  | 新作   |
|       |                  |                  | 2019-02-25 | 0    | 下載报名表            | 报名中    | 查看详情 编  | tsii |
| 1     | 4                | 2019年沈阳市中小学生篮球比赛 |            |      |                  |        | N       |      |
| 1     | 2                | 019年戊祖市中小学生篮球比赛  |            |      |                  |        |         |      |
| 1     |                  | 019年2月四中小学生重建北部  |            |      |                  |        | 点击报明后   | 出现   |
| 1     |                  | 013中位日均中小小王原始行属  |            |      |                  |        | 点击报明后   | 出现   |

17、然后点击查看详情

| 序号 | 赛事名称              | 赛事时间       | 报名人数 | 下载报名表 | 赛事状况 | 查看详情 | 拷 |
|----|-------------------|------------|------|-------|------|------|---|
| 1  | 2019年沈阳市中小学生乒乓球比赛 | 2019-02-27 | 0    | 下载报名表 | 报名中  | 童看详情 | ł |

## 18、继续等待审核

| 赛事名称       |      | 赛事时间                | 报名人数  | 下载报名表 | 赛事状况 |
|------------|------|---------------------|-------|-------|------|
| .9年沈阳市中小学生 | 依我下来 | 2019-02-25          | Ο     | 下畫招名表 | 报名中  |
|            | 温馨提示 |                     |       |       |      |
|            | ŧ    | <b>长授权,不能报名该项</b> 比 | 比赛!!! |       |      |
|            |      |                     |       | 備定    |      |
|            |      |                     |       |       |      |
|            |      |                     |       |       |      |

## 19、审核通过后出现下面界面

| 亮 寫         | =  | ♥ 位置:   |    |    |    |    |    |     | 公示信息 | 尊 账号设置 | ]* 退出 |
|-------------|----|---------|----|----|----|----|----|-----|------|--------|-------|
| COMPETITION |    | 报名运动员管理 |    |    |    |    |    | ş.  | 就报名表 | 添加新运动员 |       |
| •           |    | 运动员号码   | 姓名 | 性别 | 身高 | 体重 | 组别 | 项目1 | 成绩   | 操作     |       |
| 畵           |    |         |    |    |    |    |    |     |      |        |       |
| 畵           |    |         |    |    |    |    |    |     |      |        |       |
| h           |    |         |    |    |    |    |    |     |      |        |       |
| ▲ 报名        | 管理 |         |    |    |    |    |    |     |      |        |       |
|             |    |         |    |    |    |    |    |     |      |        |       |
| 0           |    |         |    |    |    |    |    |     |      |        |       |

## 20、点击右上角添加新运动员即可

| 报名运动员管理 |        |        |                 | 返回列表 |
|---------|--------|--------|-----------------|------|
| 组别:     | 男子高中甲组 | 项目1:   | 中锋              |      |
| 姓名:     | 李四     | 运动员号码: | 3               |      |
| 性别:     | 男      | 身高:    | 185             |      |
| 体重:     | 99     | 证件号码:  | 211111111111111 |      |
|         | 保存信息   |        |                 |      |

# 注意:

- A、选则组别
- B、选择姓名(如果运动员超龄系统会有提示)
- C、选择项目(位置)一定要选择不能漏填
- D、填写运动员号码
- 21、填写完成后请保存信息,然后继续填写其他运动员信息

所有运动员信息填写完成后退出系统,找到网站主页,查看公示信息自己单位人员,如果核对无误即报名成功!!

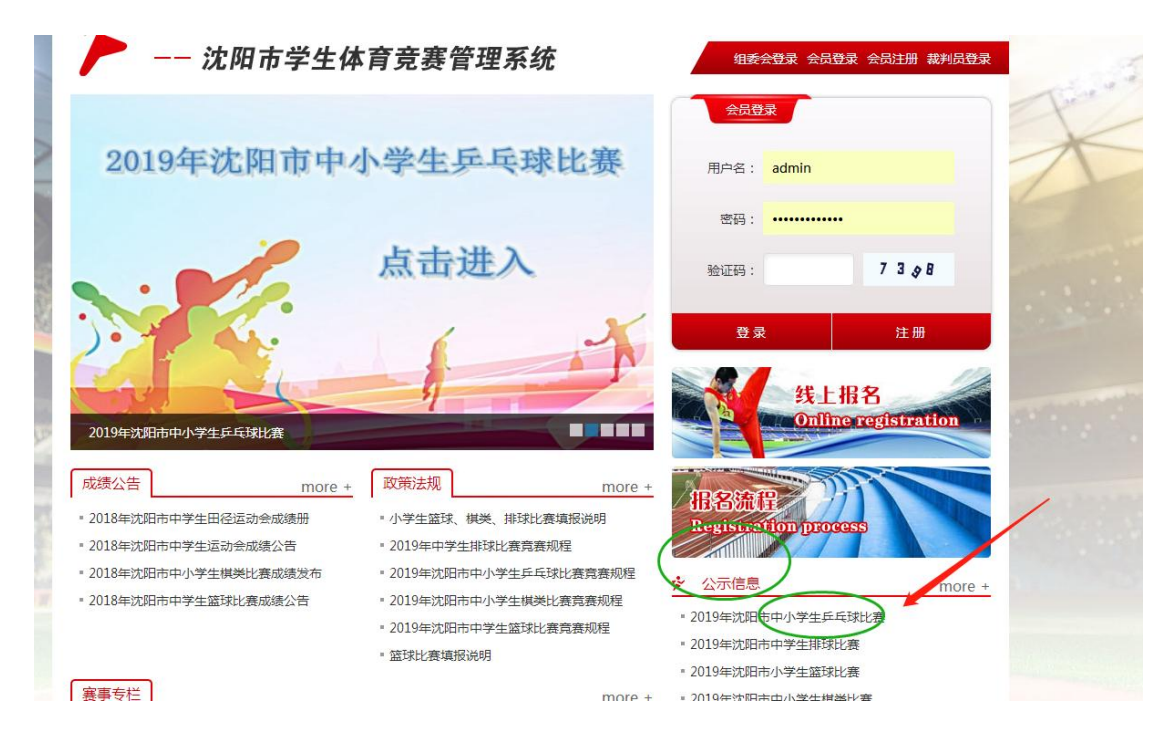